## Инструкция по регистрации обучающихся не достигших 14 лет\* и старше 14 лет\*\* на платформе «Сферум»

\* для подключения обучающихся младше 14 лет пункты 1-22.

\*\* для подключения обучающихся старше 14 лет пункты 1-12 и 19-22.

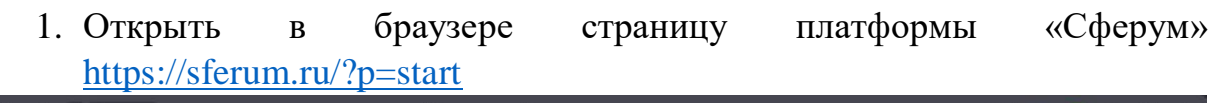

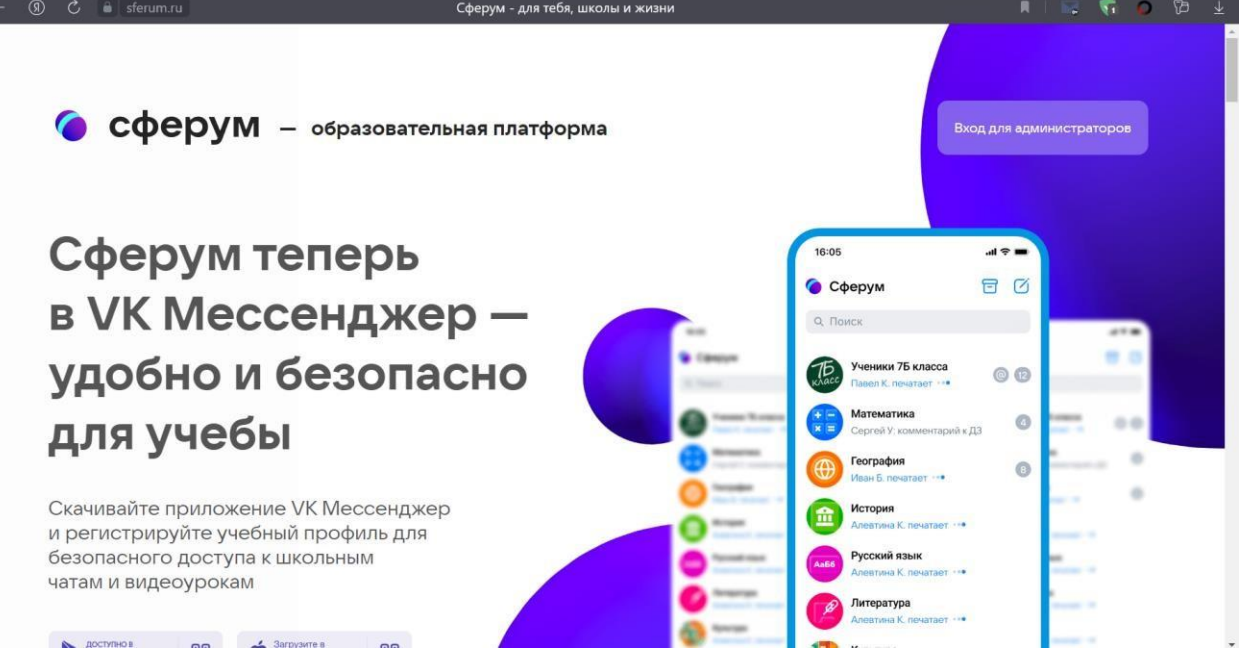

2. Нажать вход для администраторов. У Вас откроется следующее окно.

| сферум                                |                                                                            |                                                                                                    | Вход для адмі    | инистраторов |
|---------------------------------------|----------------------------------------------------------------------------|----------------------------------------------------------------------------------------------------|------------------|--------------|
|                                       |                                                                            | -                                                                                                    |                  |              |
| ферум                                 | В сервис «Сферум» можно войти<br>через VK ID                               | Вход в «Сферум»                                                                                                    | <b>■</b> \$ III. |              |
| VK Med                                | При регистрации в Сферуме аккаунт<br>вКонтакте не создаётся                | Телефон или почта                                                                                                    | 6 0              |              |
| добно і                               | Если у вас уже есть профиль<br>ВКонтакте, никто в Сферуме его<br>не увидит | Продолжить<br>Накомая «Продолкить», вы принимаете пользовательское<br>соглашение и политику конфиденциальности<br>Перекзазания означия. | cca (2)          |              |
| ля учес                               | По любым вопросам пишите<br>в Поддержку: info@sferum.ru                    |                                                                                                    | парий к ДЗ       |              |
| ачивайте приложе<br>регистрируйте уче | Подробнее о VK ID                                                          | Скарание Быстрый вход по QR-коду<br>Наведите камеру телефона<br>Подробнее                                                               | ®                |              |
| зопасного доступ<br>гам и видеоурокал |                                                                            |                                                                                                    | тает             | -            |

3. Если у вас есть VK ID, то вписать номер телефона и пароль от аккаунта. Если же у Вас нет VK ID, то его необходимо создать, используя ссылку на данной странице.

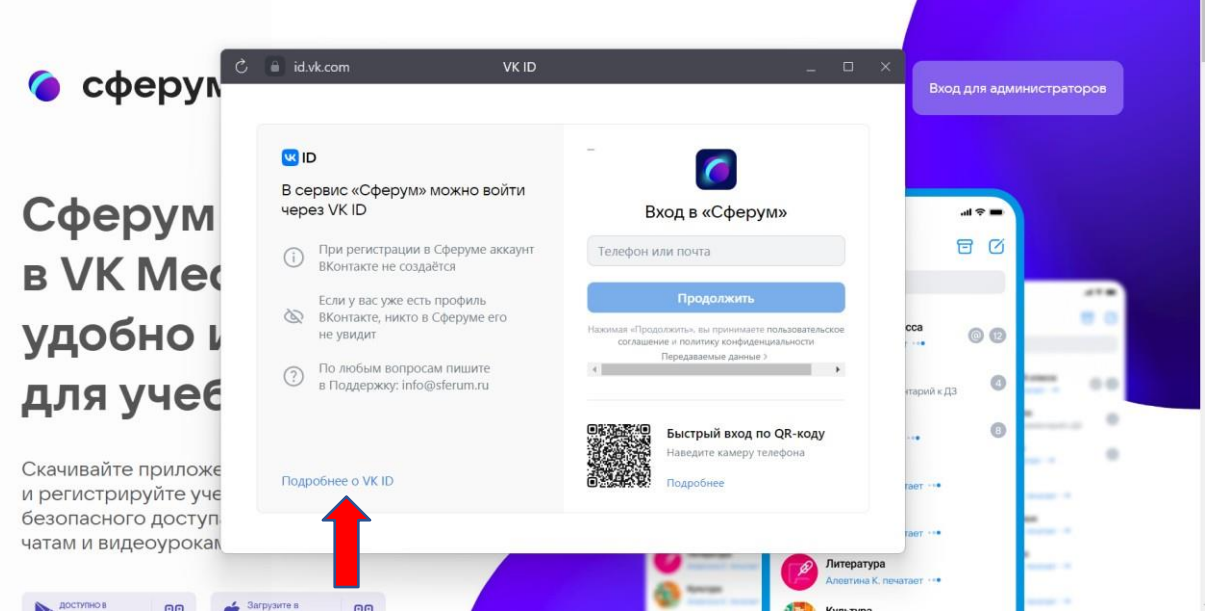

4. После того, как у Вас появился VK ID, войдите на платформу «Сферум» под своим логином и паролем. Далее необходимо заполнить учебный профиль: указать НАСТОЯЩИЕ фамилию, имя, отчество ребенка и дату его рождения.

| Учитесь и                                              | общайтесь                                                                                                    |   |             |  |
|--------------------------------------------------------|----------------------------------------------------------------------------------------------------|---|-------------|--|
| Учебный профиль Сферум в<br>чаты и обмен материалами в | Создание профиля                                                                                                    | × | Colore      |  |
| Наведи камеру и<br>открой мессенджер на<br>смартфоне   | <ul> <li>Укажите настоящие имя, фамилию и другую<br/>информацию, чтобы использовать<br/>образовательную платформу было удобнее.</li> <li>Имя</li> <li>Фамилия</li> </ul> |   | C Marrier C |  |
| Crosser Pay B Conservation                             | Отчество Солчество Пал<br>Введите отчество Мужской ~                                                                                                    |   |             |  |
|                                                        | Дата рождения<br>2 У Янв У 2004 У                                                                                                    |   |             |  |
|                                                        | Выйти из акхаунта Зарегистрироваться                                                                                                    |   |             |  |

5. В случае заполнения всех полей Вам будет доступна платформа «Сферум».

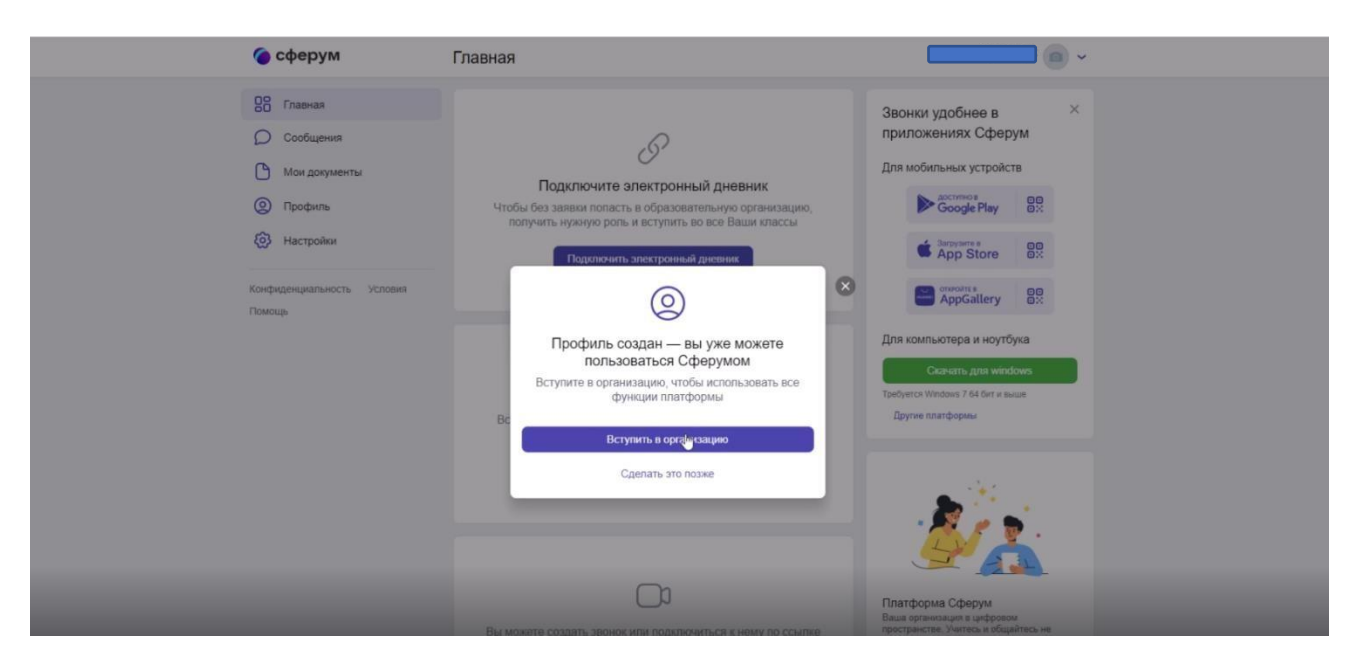

- 6. Далее в появившемся окне нажимаем вступить в организацию. Вас перенаправит на страницу с выбором ОУ.
- 7. В поиске населённый пункт выбираете Болчары.

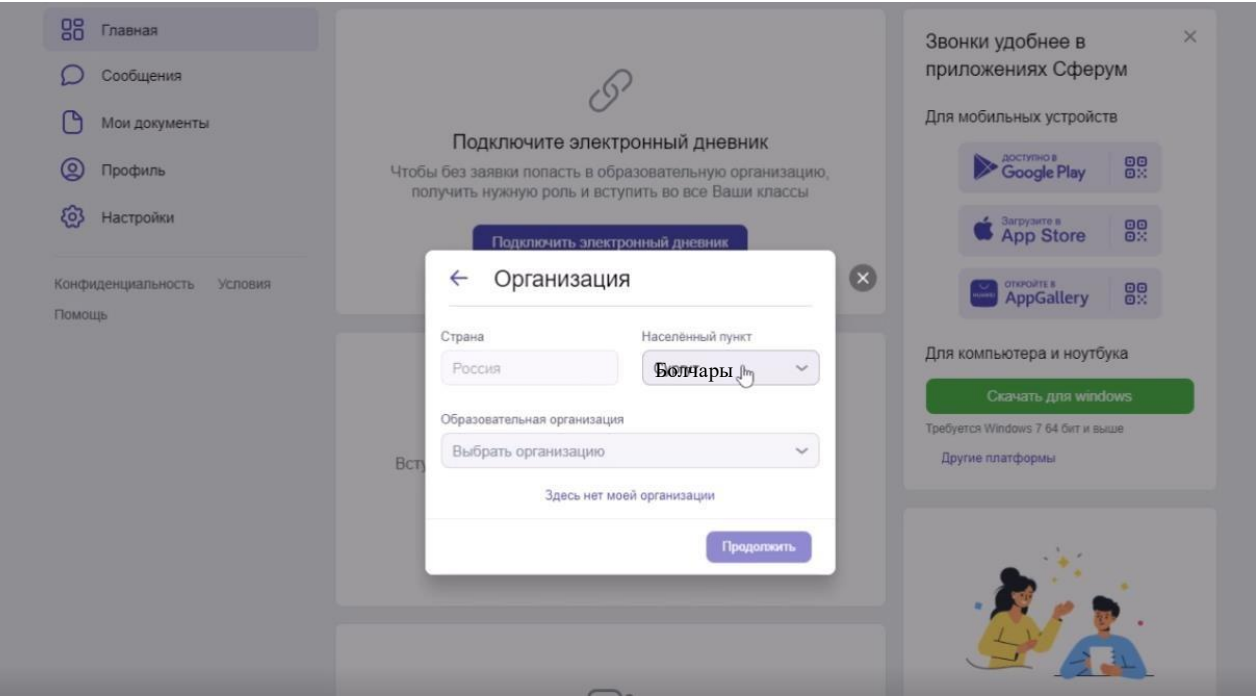

- 8. Выбираете в списке организаций МКОУ Болчаровская СОШ.
- 9. Нажимаем продолжить

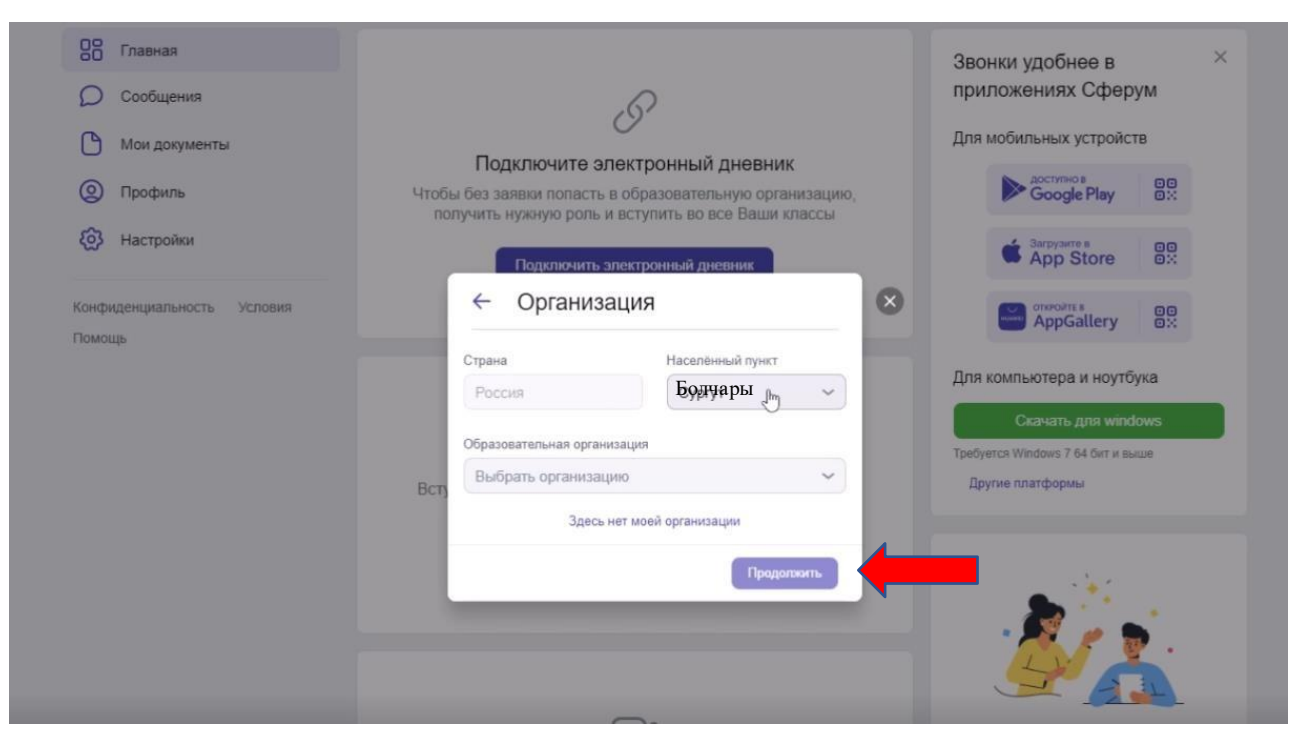

10. Выбираем роль Ученик на платформе.

| 00 Главная                 |                                                                                                    | Звонки удобнее в 🛛 👋              |
|----------------------------|----------------------------------------------------------------------------------------------------|-----------------------------------|
| О Сообщения                | ß                                                                                                    | приложениях Сферум                |
| Мои документы              |                                                                                                    | Для мобильных устройств           |
| Орофиль                    | І ІОДКЛЮЧИТЕ ЭЛЕКТРОННЫИ ДНЕВНИК<br>Чтобы без заявки попасть в образовательную организацию,<br>получить нужную роль и вступить во все Ваши классы | Google Play                       |
| Настройки                  | Подключить электронный дневник                                                                                                    | App Store                         |
| Конфиденциальность Условия |                                                                                                    |                                   |
| Помощь                     | ← Роль 🛛                                                                                                    | Для компьютера и ноутбука         |
|                            | Роль                                                                                                    | Скачать для windows               |
|                            | Выбрать роль 🔚 👻                                                                                                    | Требуется Windows 7 64 бит и выше |
|                            | Отправить заявку                                                                                                    | Другие платформы                  |
|                            | Вступить в организацию                                                                                                    |                                   |

11. Выбираем свой класс.

| 00 Главная                           |                                                         | Звонки удобнее в ×                |
|--------------------------------------|---------------------------------------------------------|-----------------------------------|
| О Сообщения                          | (C)                                                     | приложениях Сферум                |
| Мои документы                        | Подключите электронный дневник                          | Для мобильных устройств           |
| Орофиль                              | Чтобы без заявки поласть в образовательную организацию, |                                   |
| Настройки                            | Подключить электронный дневник                          | App Store                         |
| Конфиденциальность Условия<br>Помощь | ← Роль                                                  | AppGallery                        |
|                                      | Роль                                                    | Для компьютера и ноутбука         |
|                                      | Ученик                                                  | Скачать для windows               |
|                                      | Класс                                                   | Требуется Windows 7 64 бит и выше |
|                                      | Вст, Выбрать класс                                      | другие платформы                  |
|                                      | Оправить заявку                                         |                                   |

- 12.Отправляем заявку. Заявка поступает на одобрения администратора школы. Если данные введены корректно и совпадают с персональными данными из внутреннего реестра школы, то профиль ученика подтверждается и ему предоставляется доступ к ОУ.
- 13.Далее нажимаем на вкладку «Моя школа». При первом посещении этой вкладки появиться диалоговое окно для родителей (законных представителей)

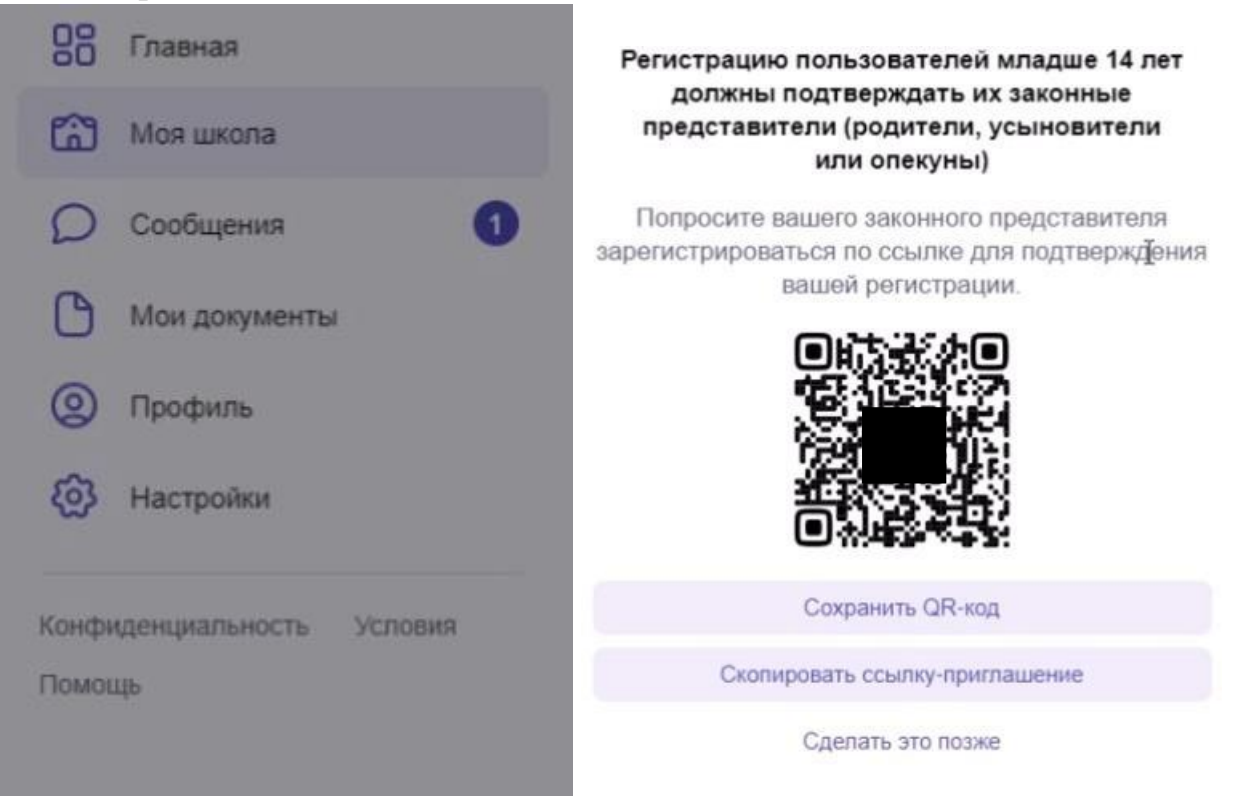

- 14.Родителю (законному представителю) необходимо перейти по QR-коду
- 15.Вам откроется страница с приглашением на присоединение к платформе в качестве Родителя ученика.

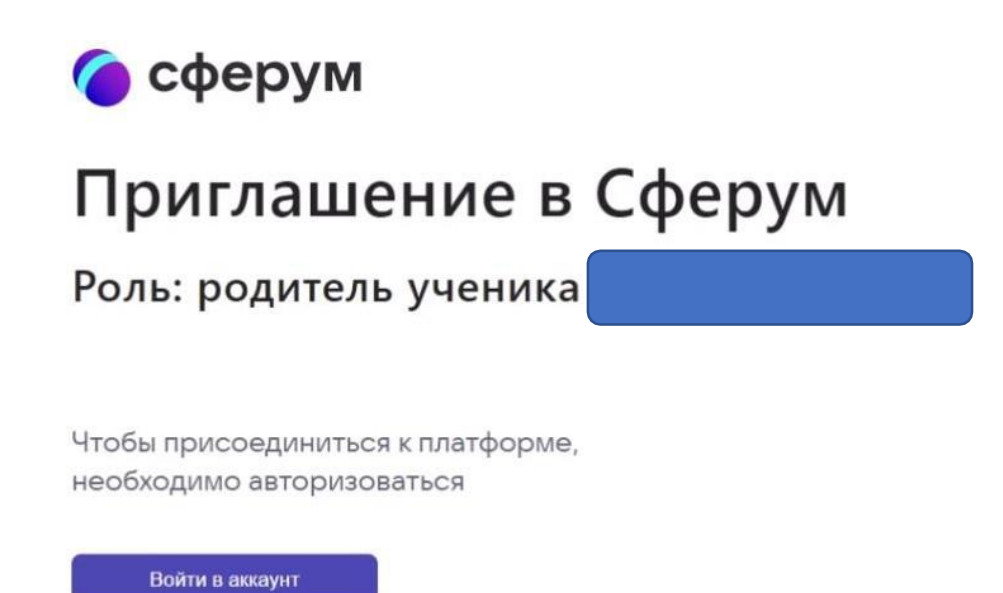

- 16.Нажимаем войти в аккаунт. Если у вас есть VK ID, то вписать номер телефона и пароль от аккаунта. Если же у Вас нет VK ID, то его необходимо создать.
- 17.После входа в аккаунт в открывшейся странице перепроверить (подтвердить) верность заполнения персональных данных ребенка. Если есть ошибки/недостоверные данные, то необходимо их исправить. Подтвердить согласие «Я даю согласие на использование платформы «Сферум» моим ребенком»

| Славная<br>Моя школа                 | Новый звонок в один клик<br>Нажмите, чтобы выбрать участников Основная информация<br>Контакты                                                         |
|--------------------------------------|----------------------------------------------------------------------------------------------------|
| Сообщения                            |                                                                                                    |
| Профиль                              | Профиль ребенка                                                                                                    |
| (2) Настройки                        | Проверьте данные профиля вашего ребенка и<br>подтвердите его регистрацию на платформе. Если<br>что-то указано неверно, исправьте введенные<br>данные. |
| Конфиденциальность Условия<br>Помощь | Имя Фамилия                                                                                                    |
|                                      | Организа Отчество Пол Мужской ~                                                                                                    |
|                                      |                                                                                                    |
|                                      | Подтвердить регистрацию ребёнка                                                                                                    |

18.После этих действий аккаунт ребенка будет подтверждён, и он получит полный доступ к работе на портале. А родитель получит

возможность попасть в чат с другими родителями класса и классным руководителем на платформе «Сферум».

19.Для общения в классных группах и группах по предмету необходимо нажать на кнопку сообщения. Вас перенаправит на VK мессенджер.

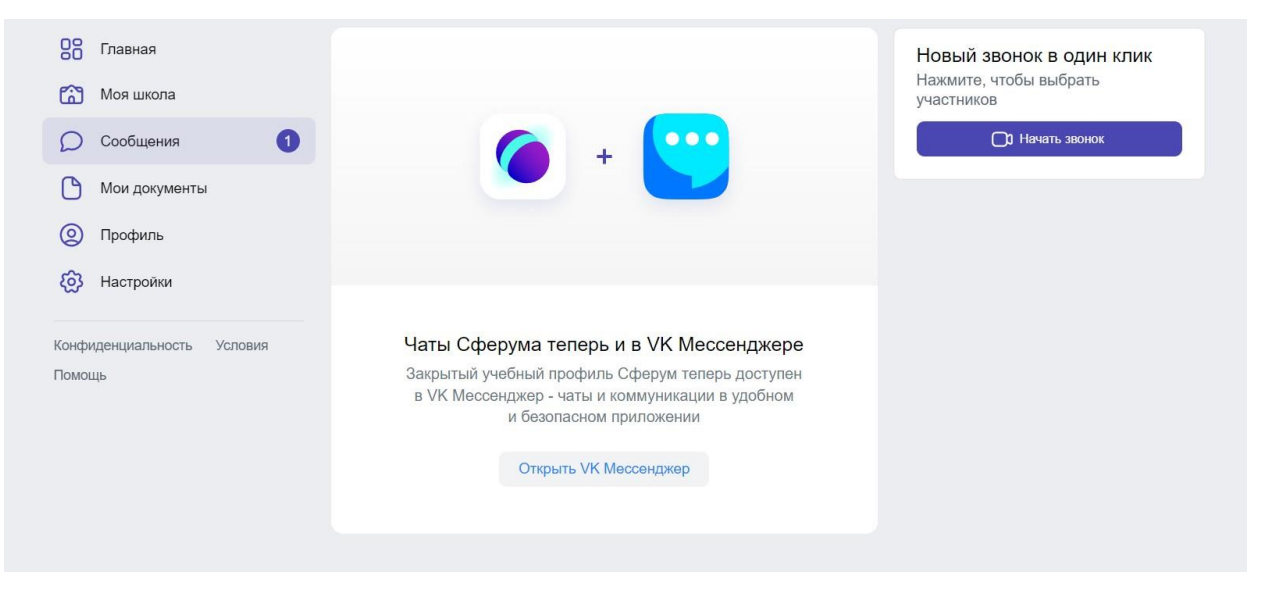

20. В VK мессенджер необходимо авторизоваться через VK ID.

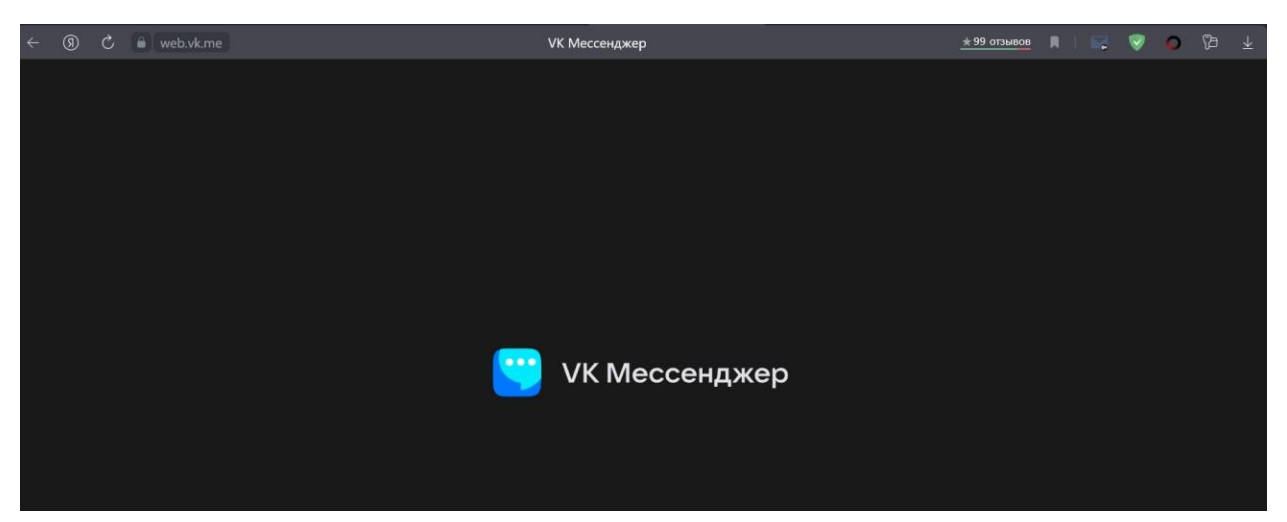

- 21.После авторизации у ребенка в VK мессенджер будет доступно несколько чатов. Для получения доступа к остальным чатам по предметам, ребенку необходимо будет перейти по ссылкам, предоставленным классным руководителем или учителями-предметниками.
- 22.При проведении дистанционных уроков, сообщения с приглашениями на урок будут приходить автоматически. Необходимо будет лишь нажать кнопку присоединиться.

\* в VK мессенджер нет новостной ленты, есть фильтрация ненормативного контента поэтому доступа к запрещенной или наносящей вред информации у обучающихся нет.

\*Примерное окно с чатами, как оно выглядит у учителя, у учеников вместо однотипных каналов будут разные каналы по разным предметам

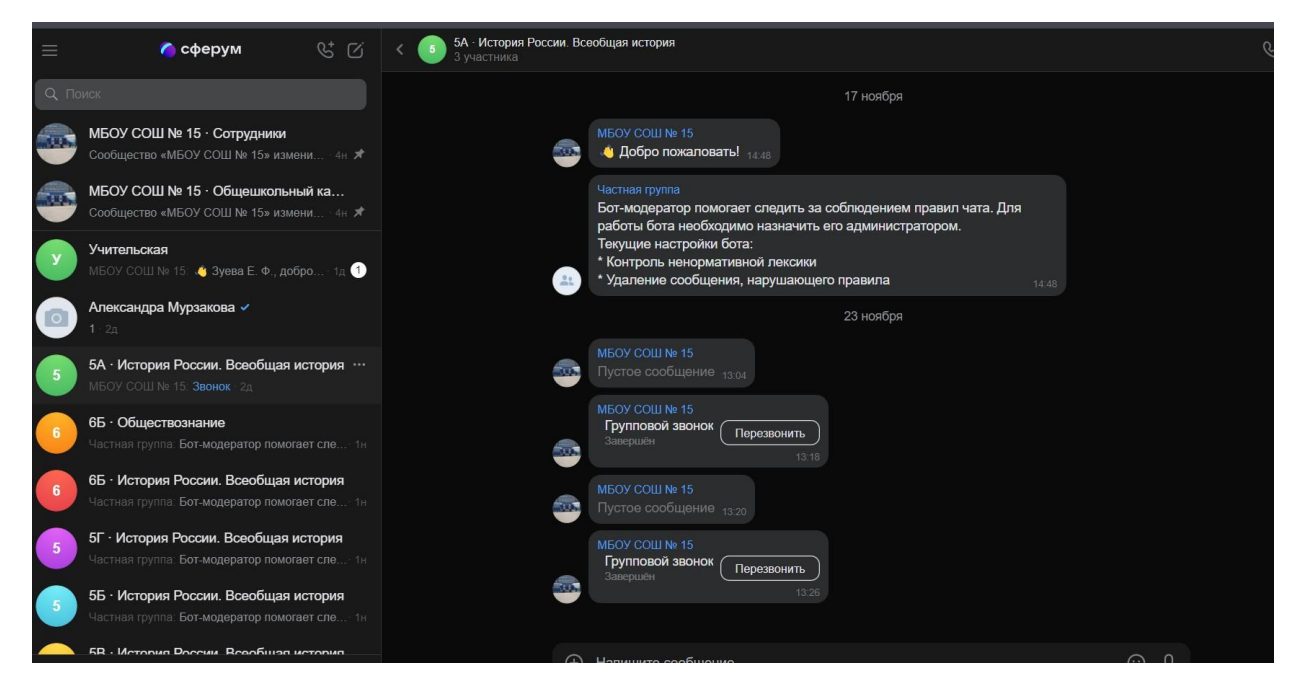